# CUCM と CUC 間のセキュアな統合の設定およ びトラブルシューティング

# 内容

概要 前提条件 要件 使用するコンポーネント 义 設定:セキュア SIP トランク CUC の設定 1. SIP証明書の追加 2.新しい電話システムの作成またはデフォルトの電話システムの変更 3.新しいポートグループの追加 4.サーバの編集 5.ポートグループのリセット 6.ボイスメールポートの追加 7. CUCルート証明書のダウンロード CUCM の設定 1. CUCへのトランク用SIPトランクセキュリティプロファイルの設定 2. SIPプロファイルの設定 3. SIPトランクの作成 4. ルートパターンの作成 5.ボイスメールパイロットの作成 6.ボイスメールプロファイルの作成 7.ボイスメールプロファイルのDNへの割り当て 8. CUCルート証明書をCallManager-trustとしてアップロード セキュア SCCP ポートの設定 CUC の設定 1. CUC ルート証明書のダウンロード 2.電話システムの作成/既存の電話システムの変更 3.新しいSCCPポートグループの追加 4.サーバの編集 5.セキュアSCCPポートの追加 CUCM の設定 1.ポートの追加 2. CUCルート証明書をCallManager-trustとしてアップロードする 3.メッセージ受信情報(MWI)のオン/オフの拡張機能の設定 4.ボイスメールパイロットの作成 5.ボイスメールプロファイルの作成 6.ボイスメールプロファイルのDNへの割り当て 7.ボイスメールハントグループの作成

#### <u>確認</u>

 SCCP ポートの検証

 セキュア SIP トランクの検証

 セキュア RTP コールの検証

 トラブルシュート

 1.一般的なトラブルシューティングのヒント

 2.収集するトレース

 一般的な問題

 ケース1:セキュアな接続を確立できない(不明な CA アラート)

 ケース2: CUCM TFTP から CTL ファイルをダウンロードできない

 ケース3:ポートが登録されない

 不具合

# 概要

このドキュメントでは、Cisco Unified Communication Manager(CUCM)サーバと Cisco Unity Connection(CUC)サーバの間でのセキュアな接続の設定、検証、およびトラブルシューティン グについて説明します。

# 前提条件

#### 要件

CUCM について十分に理解しておくことをお勧めします。

詳細については、『<u>Cisco Unified Communications Manager セキュリティ ガイド』を参照してく</u> <u>ださい。</u>

注:セキュアな統合を正しく機能させるには、混合モードに設定する必要があります。

Unity Connection 11.5(1) SU3以降では暗号化を有効にする必要があります。

CLIコマンド「utils cuc encryption <enable/disable>」

## 使用するコンポーネント

このドキュメントの情報は、次のソフトウェアとハードウェアのバージョンに基づいています。

- CUCM バージョン 10.5.2.11900-3
- CUC バージョン 10.5.2.11900-3

このドキュメントの情報は、特定のラボ環境にあるデバイスに基づいて作成されました。このド キュメントで使用するすべてのデバイスは、初期(デフォルト)設定の状態から起動しています 。対象のネットワークが実稼働中である場合には、どのようなコマンドについても、その潜在的 な影響について確実に理解しておく必要があります。 次の図で、CUCM と CUC の間でセキュアな接続を確立するプロセスについて簡単に説明します。

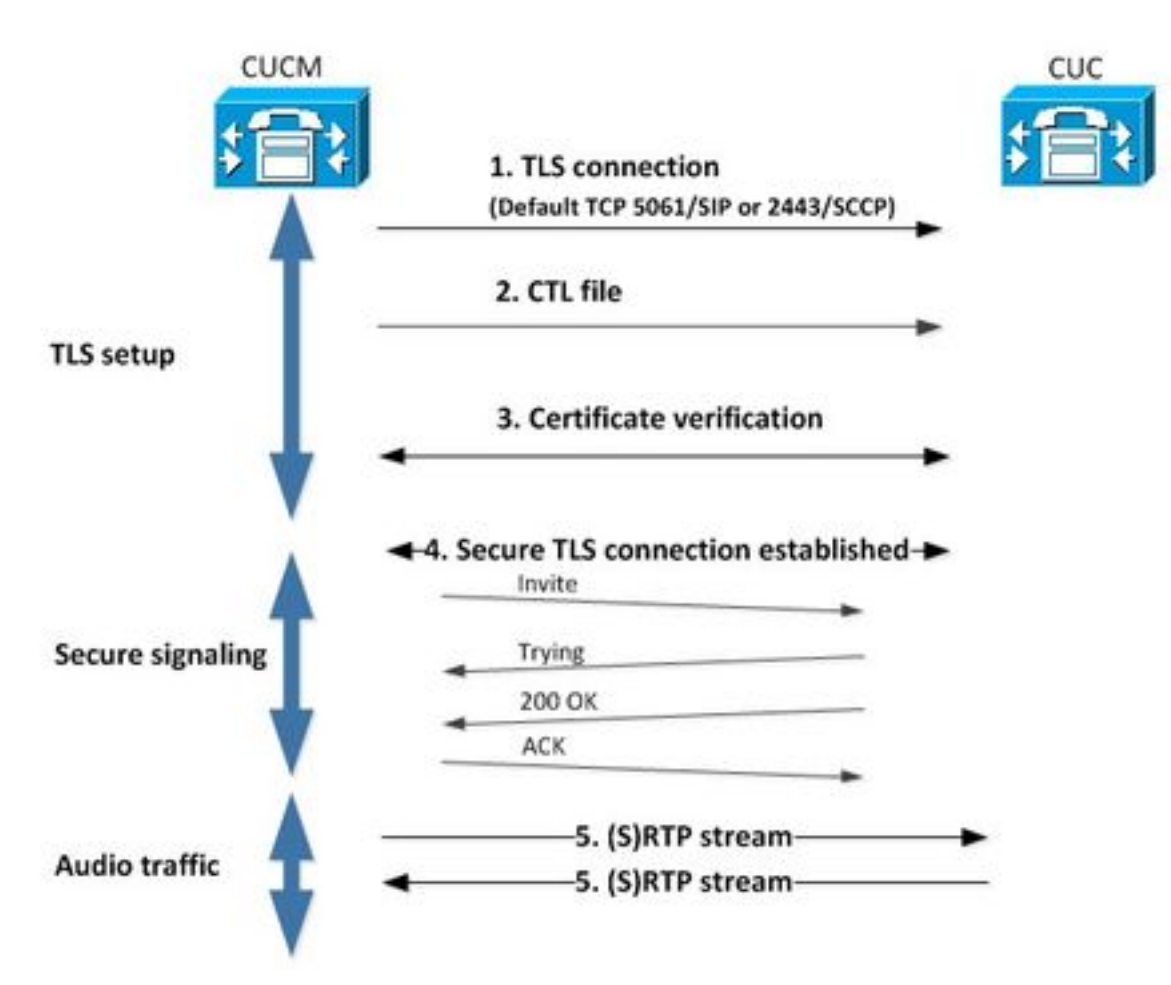

1. Call Managerは、統合に使用されるプロトコルのポート2443 Skinny Call Control Protocol(SCCP)または5061 Session Initiation Protocol(SIP)ベースで、CUCサーバへのセキュアな Transport Layer Security(TLS)接続を設定します。

2. CUCサーバは、TFTPサーバから証明書信頼リスト(CTL)ファイルをダウンロードし(ワンタイムプロセス)、CallManager.pem証明書を抽出して保存します。

3. CUCMサーバは、前の手順で取得したCallManager.pem証明書に対して検証された Callmanager.pem証明書を提供します。また、CUC 証明書は CUCM に保存されている CUC ル ート証明書に対して検証されています。管理者がルート証明書を CUCM にアップロードする必要 があります。

4.証明書の検証が成功すると、セキュアなTLS接続が確立されます。この接続は、暗号化された SCCP シグナリングまたは SIP シグナリングの交換に使用されます。

5.音声トラフィックは、Real-time Transport Protocol(RTP)またはSRTPとして交換することができます。

**注**:TLS 通信が確立されると、CUCM および CUC は TLS 相互認証を使用します。詳細に ついては、RFC5630 を参照してください。

# 設定:セキュア SIP トランク

# CUC の設定

#### 1. SIP証明書の追加

[CUC Administration] > [Telephony Integrations] > [Security] > [SIP Certificate] > [Add new]に移動 します。

- 表示名:<any meaningful name>
- Subject Name:<any name for example, SecureConnection>

**注**:[Subject Name]は、SIPトランクセキュリティプロファイルの[X.509 Subject Name]と一 致している必要があります(このドキュメントの後のCUCM設定のステップ1で設定)。

| New SIP Certif  | icate                                   |
|-----------------|-----------------------------------------|
| SIP Certificate | Reset Help                              |
| New SIP Certi   | ficate                                  |
| Display Name*   | Secure SIP integration with CUCMv10.5.2 |
| Subject Name*   | SecureConnection                        |
| Save            |                                         |
| Fields marked v | rith an asterisk (*) are required.      |

注:証明書は、CUC ルート証明書によって生成および署名されます。

#### 2.新しい電話システムの作成またはデフォルトの電話システムの変更

[Telephony Integration] > [Phone System]に移動します。既存の電話システムを使用するか、新しい電話システムを作成することができます。

| Phone System Basics (PhoneSystem)                                                 |                                    |
|-----------------------------------------------------------------------------------|------------------------------------|
| Phone System Edit Refresh Help                                                    |                                    |
| Save Delete Previous Next                                                         |                                    |
| Status<br>The phone system cannot take calls until a port group is set. Use the R | telated Links to add a port group. |
| Phone System                                                                      |                                    |
| Phone System Name* phoneSystem                                                    |                                    |
| Default TRAP Phone System                                                         |                                    |

### 3.新しいポートグループの追加

[Phone System Basics] ページの [Related Links] ドロップダウン ボックスで、[Add Port Group] を選択して、[Go] を選択します。設定ウィンドウで、次の情報を入力します。

| • | [Phone | System] | : |
|---|--------|---------|---|
|---|--------|---------|---|

- [Create From] : [Port Group Type SIP] [5061/TLS]
- [SIP Security Profile] :
- [SIP Certificate] :
- [Security Mode] :
- [Secure RTP] :

[Encrypted] チェックボックスをオンにします。

• [IPv4 Address or Host Name] :

[Save] をクリックします。

| New Port Group           |                                           |
|--------------------------|-------------------------------------------|
| Port Group Reset He      | elp                                       |
| Save                     |                                           |
| New Port Group           |                                           |
| Phone System Secure S    | IP integration 👻                          |
| Create From 💿 Port G     | roup Type SIP 👻                           |
| Port G                   | iroup 📃 👻                                 |
| Port Group Description   | 1                                         |
| Display Name*            | Secure SIP integration-1                  |
| C Authenticate with SIP  | Server                                    |
| Authentication Username  |                                           |
| Authentication Password  |                                           |
| Contact Line Name        |                                           |
| SIP Security Profile     | 5061/TLS -                                |
| SIP Certificate          | Secure SIP integration with CUCMv10.5.2 - |
| Security Mode            | Encrypted -                               |
| Secure RTP               |                                           |
| Primary Server Setting   | gs                                        |
| IPv4 Address or Host Nan | 10.48.47.110                              |
| IPv6 Address or Host Nan | ne                                        |
| Port                     | 5060                                      |
| Save                     |                                           |

### 4.サーバの編集

次の図に示すように、[Edit] > [Servers]に移動して、CUCM クラスタから TFTP サーバを追加し

#### ます。

| Delete                     | Selected Add                                   |              |             |                |                  |
|----------------------------|------------------------------------------------|--------------|-------------|----------------|------------------|
|                            | Order                                          |              | IPv4 Addres | s or Host Name |                  |
| 0                          |                                                | 10.48.47.110 | 1           |                |                  |
| Delete                     | Selected Add                                   | ]            |             |                |                  |
| Delete<br>FTP Se<br>Delete | Selected Add                                   |              |             |                |                  |
| Delete<br>FTP Se<br>Delete | Selected Add<br>rvers<br>Selected Add<br>Order |              |             | IPv4 Add       | ress or Host Nam |

注:正しい TFTP アドレスを指定することが重要です。CUC サーバは、説明したとおり、 この TFTP から CTL ファイルをダウンロードします。

#### 5.ポートグループのリセット

次の図に示すように、[Port Group Basics]に戻り、システムによって促されるとおりにポート グ ループをリセットします。

| ort Group Edit                                                                     | Refresh Help                                                                                                    |
|------------------------------------------------------------------------------------|----------------------------------------------------------------------------------------------------|
| Save Delete                                                                        | Previous Next                                                                                                    |
| Status                                                                             |                                                                                                    |
|                                                                                    |                                                                                                    |
| A The phone sy                                                                     | stem cannot take calls if it has no ports. Use the Related Links to add ports                                                              |
| The phone sy                                                                       | stem cannot take calls if it has no ports. Use the Related Links to add ports                                                              |
| A The phone sy<br>A One or more                                                    | stern cannot take calls if it has no ports. Use the Related Links to add ports<br>port groups need to be reset.                            |
| A The phone sy<br>One or more<br>Port Group                                        | stern cannot take calls if it has no ports. Use the Related Links to add ports<br>port groups need to be reset.                            |
| A The phone sy<br>One or more<br>Port Group<br>Display Name*                       | stem cannot take calls if it has no ports. Use the Related Links to add ports<br>port groups need to be reset.<br>Secure SIP integration-1 |
| A The phone sy<br>One or more<br>Port Group<br>Display Name*<br>Integration Method | stem cannot take calls if it has no ports. Use the Related Links to add ports<br>port groups need to be reset.<br>Secure SIP integration-1 |

### 6.ボイスメールポートの追加

[Port Group Basics]ページの[Related Links]ドロップダウンボックスで[Add Ports]を選択し、 [Go]を選択します。設定ウィンドウで、次の情報を入力します。

- [Enabled]: チェックボックスをオンにします。
  [Number of Ports]:
  [Phone System]:

- [Port Group] : [Server] : [Port behavior] :

| New Port        |                                                                          |
|-----------------|--------------------------------------------------------------------------|
| Port Reset      | Help                                                                     |
| 61-1            |                                                                          |
| Status          |                                                                          |
| A Because it    | has no port groups, PhoneSystem is not listed in the Phone system field. |
| Save            |                                                                          |
| New Phone Sys   | stem Port                                                                |
| Enabled         |                                                                          |
| Number of Ports | 10                                                                       |
| Phone System    | Secure SIP integration -                                                 |
| Port Group      | Secure SIP integration-1 -                                               |
| Server          | cucl0pub 👻                                                               |
| Port Behavior   |                                                                          |
| Answer Calls    |                                                                          |
| Perform Mess    | age Notification                                                         |
| Send MWI Re     | quests (may also be disabled by the port group)                          |
| Allow TRAP C    | onnections                                                               |
| Save            |                                                                          |

# 7. CUCルート証明書のダウンロード

次の図に示すように、[Telephony Integrations] > [Security] > [Root Certificate]に移動し、証明書 を <filename>.0 という名前のファイルとして保存するために、URL を右クリックして [save] を クリックします(ファイル拡張子は.htm ではなく.0にする必要があります)。

|          | Open Link in New <u>I</u> ab<br>Open Link in New <u>W</u> indow<br>Open Link in New <u>P</u> rivate Window | CAasgAwiBAgiQNsKOH1K+QC+aYdXX9wMArDANBgkqhkiG9w0<br>DA6<br>YDVQQDDC9DaXNjb1VuaXR5LTU4Mzg2NWExLTQYYWUtNDAyN<br>WLTg4<br>djNGQyOTAeFw0xNTAyMTkxMDUwMjlaFw0yMjAyMjAxMDUwMjla |
|----------|----------------------------------------------------------------------------------------------------|----------------------------------------------------------------------------------------------------|
| ertifica | Bookmark This Link<br>Share This Link                                                                      | A2<br>MML0Npc2NvVW5pdHktNTgzODY1YTEtNDJhZS00MDI0LWJIYzAt<br>Fk                                                                                                    |
|          | Save Link As                                                                                               | I5MIGfMA0GCSqGSIb3DQEBAQUAA4GNADCBiQKBgQCRyHLD7                                                                                                    |
|          | Copy Link Location<br>Search Google for "Right click"<br>This Frame                                        | BSZCt<br>GLCqluwT4UvkS4rORufZBZ4GaWbjMSJLISqoR1RSTy8xBuWv6<br>oTLJll4Ceo+TRY0dKJR533KY6F/8RDjgnVEbeEiUOcPdqGnsfMPrII                                                      |
|          | Inspect Element (Q)                                                                                        |                                                                                                    |
| nvate i  | LastPass<br>LastPass Fill Forms                                                                            | idiaarcismiaapQortaewanuG3SJX0EQWEXeTanyQSJta7/gDeQJ                                                                                                    |

# CUCM の設定

## 1. CUCへのトランク用SIPトランクセキュリティプロファイルの設定

[CUCM Administration] > [System] > [Security] > [SIP Trunk Security Profile] > [Add new]に移動し ます。

次のフィールドを適切に入力してください。

- [Device Security Mode] :
  [X.509 Subject Name] :
  [Accept out-of-dialog refer] : [Encrypted]
- [SecureConnection] チェックボックスをオンにします。
- [Accept unsolicited notification]: チェックボックスをオンにします。

• [Accept replaces header] :

チェックボックスをオンにします。

注: [X.509 Subject Name] は、Cisco Unity Connection サーバの SIP 証明書の [Subject Name] フィールド(CUC 設定のステップ1で設定)と一致している必要があります。

| Name*                             | Secure_sip_trunk_profile_for_CUC | <b>A</b> |
|-----------------------------------|----------------------------------|----------|
| Description                       |                                  |          |
| Device Security Mode              | Encrypted                        | -        |
| Incoming Transport Type*          | TLS                              | -        |
| Outgoing Transport Type           | TLS                              | •        |
| Enable Digest Authentication      |                                  |          |
| Nonce Validity Time (mins) $^{*}$ | 600                              |          |
| X.509 Subject Name                | SecureConnection                 |          |
| Incoming Port*                    | 5061                             |          |
| Enable Application level author   | rization                         |          |
| Accept presence subscription      |                                  |          |
| Accept out-of-dialog refer**      |                                  |          |
| Accept unsolicited notification   | 1                                |          |
| Accept replaces header            |                                  |          |
| Transmit security status          |                                  |          |
|                                   |                                  |          |
| Allow charging header             |                                  |          |

### 2. SIPプロファイルの設定

特定の設定を適用する必要がある場合は、[Device] > [Device Settings] > [SIP Profile]に移動しま す。そうでない場合は、標準の SIP プロファイルを使用できます。

### 3. SIPトランクの作成

[Device] > [Trunk] > [Add new] に移動します。次の図に示すように、Unity Connectionとのセキュ アな統合に使用するSIPトランクを作成します。

| - Trunk Information- |               |   |
|----------------------|---------------|---|
| Trunk Type*          | SIP Trunk     | • |
| Device Protocol*     | SIP           | - |
| Trunk Service Type*  | None(Default) | • |

トランク設定の [Device Information] セクションで、次の情報を入力します。

- デバイス名:
- [Device pool] :
- [SRTP allowed] : チェックボックスをオンにします。

注: CallManager グループ(デバイス プール設定)に CUC で設定されたすべてのサーバが 含まれていることを確認します([Port group] > [Edit] > [Servers])。

| Trunk Configuration                                   |                                                         |                 |
|-------------------------------------------------------|---------------------------------------------------------|-----------------|
| Save                                                  |                                                         |                 |
|                                                       |                                                         |                 |
| - Status                                              |                                                         |                 |
| i Status: Ready                                       |                                                         |                 |
| - Device Information                                  |                                                         |                 |
| Product:                                              | SIP Trunk                                               |                 |
| Device Protocol:                                      | SIP                                                     |                 |
| Trunk Service Type                                    | None(Default)                                           |                 |
| Device Name*                                          | SecureSIPtoCUC                                          |                 |
| Description                                           | Trunk for secure integration with CUC                   |                 |
| Device Pool*                                          | Default                                                 | •               |
| Common Device Configuration                           | < None >                                                | •               |
| Call Classification*                                  | Use System Default                                      | •               |
| Media Resource Group List                             | < None >                                                | •               |
| Location*                                             | Hub_None                                                | •               |
| AAR Group                                             | < None >                                                | •               |
| Tunneled Protocol*                                    | None                                                    | •               |
| QSIG Variant*                                         | No Changes                                              | *               |
| ASN.1 ROSE OID Encoding*                              | No Changes                                              | ~               |
| Packet Capture Mode*                                  | None                                                    | •               |
| Packet Capture Duration                               | 0                                                       |                 |
| Media Termination Point Required                      |                                                         |                 |
| Retry Video Call as Audio                             |                                                         |                 |
| Path Replacement Support                              |                                                         |                 |
| Transmit UTF-8 for Calling Party Name                 |                                                         |                 |
| Transmit UTF-8 Names in QSIG APDU                     |                                                         |                 |
| Unattended Port                                       |                                                         |                 |
| SRTP Allowed - When this flag is checked. Encrypted T | 'LS needs to be configured in the network to provide er | nd to end secur |
| Consider Traffic on This Trunk Secure*                | When using both sRTP and TLS                            | •               |
| Route Class Signaling Enabled*                        | Default                                                 | •               |
| Use Trusted Relay Point*                              | Default                                                 | •               |
| PSTN Access                                           |                                                         |                 |
| Run On All Active Unified CM Nodes                    |                                                         |                 |

### トランク設定の[Inbound Calls] セクションで、次の情報を入力します。

- [Calling Search Space]:
  [Redirecting Diversion Header Delivery Inbound]: チェックボックスをオンにします。

| Significant Digits*             | All       |   |
|---------------------------------|-----------|---|
| Connected Line ID Presentation* | Default   | - |
| Connected Name Presentation*    | Default   | - |
| Calling Search Space            | AllPhones | - |
| AAR Calling Search Space        | < None >  | - |
| Prefix DN                       |           |   |

# アウトバウンド トランク設定の[Calls]セクションで、次の情報を入力します。

• [Redirecting Diversion Header Delivery - Outbound]: チェックボックスをオンにします。

| Called Party Transformation CSS       < None >          Image: Use Device Pool Called Party Transformation CSS       < None >          Image: Use Device Pool Calling Party Transformation CSS       < None >          Image: Use Device Pool Calling Party Transformation CSS       < None >          Calling Party Selection*       Originator          Calling Line ID Presentation*       Default          Calling Name Presentation*       Default          Calling and Connected Party Info Format*       Deliver DN only in connected party          Image: Redirecting Party Transformation CSS       < None >          Image: Use Device Pool Redirecting Party Transformation CSS       < None > |                                          |                                    |   |
|----------------------------------------------------------------------------------------------------|------------------------------------------|------------------------------------|---|
| Image: Calling Party Transformation CSS       < None >       ~         Calling Party Transformation CSS       < None >       ~         Image: Calling Party Selection*       Originator       ~         Calling Party Selection*       Default       ~         Calling Name Presentation*       Default       ~         Calling and Connected Party Info Format*       Deliver DN only in connected party       ~         Image: Redirecting Party Transformation CSS       < None >       ~         Image: Use Device Pool Redirecting Party Transformation CSS       < None >       ~                                                                                                    | Called Party Transformation CSS          | < None >                           | • |
| Calling Party Transformation CSS       < None >          Use Device Pool Calling Party Transformation CSS       Originator          Calling Party Selection*       Originator          Calling Line ID Presentation*       Default          Calling Name Presentation*       Default          Calling and Connected Party Info Format*       Deliver DN only in connected party          Redirecting Diversion Header Delivery       Outbound           W be Device Pool Redirecting Party Transformation CSS       < None >                                                                                                    | Vuse Device Pool Called Party Transform  | nation CSS                         |   |
| Image: Selection Party Selection Party Selection Party Selection Party Selection Party Selection Party Selection Default       Image: Selection Party Selection Party Info Party Default         Calling Line ID Presentation Calling Name Presentation Default       Image: Default       Image: Selection Party Info Party Info Party Info Party Info Party Info Party Party Party Party Party Party Party Party Party Party Party Party Transformation CSS         Image: Selecting Party Transformation CSS       Image: Selecting Party Transformation CSS         Image: Selecting Party Transformation CSS       Image: Selecting Party Transformation CSS                                          | Calling Party Transformation CSS         | < None >                           | • |
| Calling Party Selection*       Originator       •         Calling Line ID Presentation*       Default       •         Calling Name Presentation*       Default       •         Calling and Connected Party Info Format*       Deliver DN only in connected party       •         Iv Redirecting Diversion Header Delivery       •       •         Redirecting Party Transformation CSS       < None >       •         Iv Use Device Pool Redirecting Party Transformation CSS        •                                                                                                    | Vuse Device Pool Calling Party Transform | mation CSS                         |   |
| Calling Line ID Presentation*       Default       -         Calling Name Presentation*       Default       -         Calling and Connected Party Info Format*       Deliver DN only in connected party       -         Redirecting Diversion Header Delivery       - Outbound       -         Redirecting Party Transformation CSS       < None >       -         Use Device Pool Redirecting Party Transformation CSS       -       -                                                                                                    | Calling Party Selection*                 | Originator                         | + |
| Calling Name Presentation*       Default       •         Calling and Connected Party Info Format*       Deliver DN only in connected party       •         Ivertic Redirecting Diversion Header Delivery       • Outbound         Redirecting Party Transformation CSS       < None >       •         Ivertic Deliver Pool Redirecting Party Transformation CSS        •                                                                                                    | Calling Line ID Presentation*            | Default                            | • |
| Calling and Connected Party Info Format <sup>★</sup> Deliver DN only in connected party<br>✓ Redirecting Diversion Header Delivery - Outbound<br>Redirecting Party Transformation CSS < None ><br>✓ Use Device Pool Redirecting Party Transformation CSS                                                                                                    | Calling Name Presentation*               | Default                            | • |
| Redirecting Diversion Header Delivery - Outbound         Redirecting Party Transformation CSS         Use Device Pool Redirecting Party Transformation CSS                                                                                                    | Calling and Connected Party Info Format* | Deliver DN only in connected party |   |
| Redirecting Party Transformation CSS < None >  VUse Device Pool Redirecting Party Transformation CSS                                                                                                    | Redirecting Diversion Header Delivery    | - Outbound                         |   |
| Use Device Pool Redirecting Party Transformation CSS                                                                                                    | Redirecting Party Transformation CSS     | < None >                           | ÷ |
|                                                                                                    | Use Device Pool Redirecting Party Tran   | sformation CSS                     |   |

トランク設定の [SIP Information] セクションで、次の情報を入力します。

- 宛先アドレス:
- [SIP Trunk Security Profile] :
- [Rerouting Calling Search Space] :
- [Out-of-Dialog Refer Calling Search Space] :
- [SIP Profile] :

SIP Information

#### Destination-Destination Address is an SRV **Destination Address Destination Address IPv6 Destination Port** 1\* 10.48.47.124 5061 MTP Preferred Originating Codec\* 711ulaw ¥ BLF Presence Group\* Standard Presence group \* SIP Trunk Security Profile\* + Secure\_sip\_trunk\_profile\_for\_CUC Rerouting Calling Search Space < None > ٠ Out-Of-Dialog Refer Calling Search Space < None > -SUBSCRIBE Calling Search Space < None > + SIP Profile\* Standard SIP Profile View Details DTMF Signaling Method\* No Preference \*

必要に応じて、その他の設定を調整します。

### 4.ルートパターンの作成

設定済みトランクを示すルート パターンを作成します([Call Routing] > [Route/Hunt] > [Route Pattern] )。 ルート パターン番号として入力された内線番号は、ボイスメール パイロットとし て使用できます。次の情報を入力します。

- [Route pattern] :
- [Gateway/Route list] :

| Route Pattern Configuration                |                             |   |       |
|--------------------------------------------|-----------------------------|---|-------|
| Save                                       |                             |   |       |
| Status<br>Status: Ready                    |                             |   |       |
| Pattern Definition                         |                             |   |       |
| Route Pattern*                             | 8000                        |   |       |
| Route Partition                            | < None >                    |   |       |
| Description                                |                             |   |       |
| Numbering Plan                             | Not Selected                | * | 1     |
| Route Filter                               | < None >                    |   |       |
| MLPP Precedence*                           | Default                     | - |       |
| C Apply Call Blocking Percentage           |                             |   |       |
| Resource Priority Namespace Network Domain | < None >                    | • |       |
| Route Class*                               | Default                     | • |       |
| Gateway/Route List*                        | SecureSIPtoCUC              | ٠ | (Eds) |
| Route Option                               | Route this pattern          |   |       |
|                                            | Block this pattern No Error | • |       |

# 5.ボイスメールパイロットの作成

統合用のボイス メール パイロットを作成します([Advanced Features] > [Voice Mail] >[Voice Mail] >[Voice Mail] > [Voice Mail] > [Voic

- [Voice Mail Pilot Number] :
- [Calling Search Space]: パイロットとして使用されるルート パターンを含むパーティションが含まれます。

| Voice Mail Pilot Number | 8000     |    |
|-------------------------|----------|----|
| Calling Search Space    | < None > | -  |
| Description             |          | 11 |

### 6.ボイスメールプロファイルの作成

ボイス メール プロファイルを作成して、すべての設定をリンクさせます([Advanced Features] >[Voice Mail] > [Voice Mail Profile])。 次の情報を入力します。

- [Voice Mail Pilot] : [Voice Mail Box Mask] :

| Voice Mail Profile Name | * Voicemail-profile-8000 | (Å |
|-------------------------|--------------------------|----|
| Description             | Secure Voicemail         |    |
| Voice Mail Pilot**      | 8000/< None >            |    |
| Voice Mail Box Mask     |                          |    |

# 7.ボイスメールプロファイルのDNへの割り当て

セキュアな統合を使用するよう意図されている DN にボイスメール プロファイルを割り当てます 。DN 設定を変更したら、忘れずに [Apply Config] ボタンをクリックします。

次のとおりに移動します。[Call Routing] > [Directory number]に移動して、次の項目を変更します 0

• [Voice Mail Profile] : [Secure\_SIP\_Integration]

| Directory Number Configuration | חנ                         |   |                                              |
|--------------------------------|----------------------------|---|----------------------------------------------|
| 🔚 Save 🗙 Delete 🏻 省 Reset      | 🛛 🥒 Apply Config 🕂 Add New |   |                                              |
| Directory Number Settings      |                            |   |                                              |
| Voice Mail Profile             | Secure_SIP_Integration     | - | (Choose <none> to use system default)</none> |
| Calling Search Space           | < None >                   | • |                                              |
| BLF Presence Group*            | Standard Presence group    | • |                                              |
| User Hold MOH Audio Source     | < None >                   | • |                                              |
| Network Hold MOH Audio Source  | < None >                   | - |                                              |
| Auto Answer*                   | Auto Answer Off            |   |                                              |
| Reject Anonymous Calls         |                            |   |                                              |

### 8. CUCルート証明書をCallManager-trustとしてアップロード

[OS Administration] > [Security] > [Certificate Management] > [Upload Certificate/Certificate Chain]に移動し、設定済みのすべてのノードで CUC ルート証明書を CallManager-trust としてア ップロードして、CUC サーバと通信します。

| Cisco Unified                                                                                                    | Operating System Administration                                          |     |
|----------------------------------------------------------------------------------------------------|--------------------------------------------------------------------------|-----|
| w      Settings      Security                                                                                                    | Software Upgrades 🔻 Services 👻 Help 👻                                    |     |
| rtificate List                                                                                                    |                                                                          |     |
| Generate Self-signed 🐴 Uplos                                                                                                    | ad Certificate/Certificate chain 🔋 Download CTL 🔋 Generate CSR           |     |
| Upload Certificate/Certificate of the second second sec | chain - Mozilla Firefox                                                  | 3   |
| A https://10.48.47.110/cmplatfo                                                                                                    | rm/certificateUpload.do                                                  | hae |
| Upload Certificate/Certific                                                                                                    | ate chain                                                                |     |
| The line of the                                                                                                    |                                                                          |     |
| <b>u</b>                                                                                                    |                                                                          |     |
| (i) Warning: Uploading a cl                                                                                                    | uster-wide certificate will distribute it to all servers in this cluster |     |
| Certificate Purpose*                                                                                                    | CallManager-trust •                                                      |     |
| Description(friendly name)                                                                                                    | CUC root certificate                                                     |     |
| Upload File                                                                                                    | Browse 000d2cd5.0                                                        |     |
| Upload Close                                                                                                    | em.                                                                      | -   |
| e [                                                                                                    |                                                                          |     |

**注**:証明書を有効にするには、証明書のアップロード後にCisco CallManagerサービスを再 起動する必要があります。

# セキュア SCCP ポートの設定

### CUC の設定

1. CUC ルート証明書のダウンロード

[CUC Administration] > [Telephony Integration] > [Security] > [Root Certificate]に移動します。証明 書を <filename>.0 という名前のファイルとして保存するために、URL を右クリックして [Save] をクリックします(ファイル拡張子は .htm ではなく .0 にする必要があります)。

| nified Communications Manager Authentication and Encryption                                                                                                    |
|----------------------------------------------------------------------------------------------------|
| CN=CiscoUnity-5dad32eb-cafa-4559-978f-56f2c6850d41                                                                                                    |
| CN=CiscoUnity-5dad32eb-cafa-4559-978f-56f2c6850d41                                                                                                    |
| Tue Mar 31 08:59:34 CEST 2015                                                                                                    |
| Fri Apr 01 08:59:34 CEST 2022                                                                                                    |
| 2                                                                                                    |
| 57ed0e66.0                                                                                                    |
| f6b8fb3369144dd39f18e064893aec42                                                                                                    |
| BEGIN CERTIFICATE<br>MIICPDCCAaWgAwIBAgIRAPa4+zNpFE3TnxjgZIk67ElwDQYJKoZIhvcNAQEFBQAw<br>OjE4MDYGA1UEAwwvQ2lzY29Vbml0eS01ZGFkMzJIYi1jYWZhLTQ1NTktOTo4Zi01<br>NmYyYzY4NTBkNDEwHhcNMTUwM2MxMDY1OTM0WhcNMjIwNDAxMDY1OTM0WjA6MTgw<br>NgYDVQQDDC9DaXNjb1VuaXRSLTVKYWQZMmViLWNhZmEtNDU10S05NzhmLTU2ZjIj<br>Njg1MGQ0MTCBnzANBgkqhkiG9w0BAQEFAAOBjQAwgYkCgYEAoBObg/qhBcWQx4S7<br>Q47e6UWcR2jeyE726RT040GkdhDYI4Km6ouSeMiGbs757WpvTspKp+ze5DjVm2j4<br>B11xG9wM3XgPPwM+3QIMh0NQFLARuJDm9g2/SuiHB6/1k82Po0WrV2r6Anoragnv<br>MdJordaCB3mG1u2g0GqXj9GChf0CAwEAAaNCMEAwEgYDVR0TAQH/BAgwBgEB/wIB<br>ADAdBgNVHQ4EFgQU438NSJYGHHhgp7qm2dUmu+HGkM8wCwYDVR0PBAQDAgKsMA0G<br>CSqGSIb3DQEBBQUAA4GBAGPhrPt6GH2a0XVBsnKvC12f5ty10ToMD6ZzD62P4C6<br>RtGM8BWqgUIIAZw1wwv0nxdetKz2vJX2z2Ksu2ptVUnFPM2Sc+xioJv7vm3q52px<br>TcD/Ti0efckXlc+vACWlu4wIv30SHxsoto9CiiXqsKQ7o/zyYHu152zTOQeYvAES<br>END_CERTIFICATE |
| Hk2Pzp3YnX3/9ghz1r8vIVgMpSLr8HZ8XW/VXIL342IudK3GIGwnZ1tMVhztq/zEseh2ELON                                                                                                    |
| Iab<br>Window<br>Private Window                                                                                                    |
|                                                                                                    |

# 2.電話システムの作成/既存の電話システムの変更

This Frame

Inspect Element (Q)

٠

[Telephony Integration] > [Phone System]に移動します。既存の電話システムを使用するか、新し い電話システムを作成することができます。

| Phone System Basics (PhoneSystem)                                               |                                    |
|---------------------------------------------------------------------------------|------------------------------------|
| Phone System Edit Refresh Help                                                  |                                    |
| Save Delete Previous Next                                                       |                                    |
| Status<br>The phone system cannot take calls until a port group is set. Use the | Related Links to add a port group. |
| Phone System                                                                    |                                    |
| Phone System Name* phoneSystem                                                  |                                    |
| Default TRAP Phone System                                                       |                                    |

# 3.新しいSCCPポートグループの追加

[Phone System Basics] ページの [Related Links] ドロップダウン ボックスで、[Add Port Group] を選択して、[Go] を選択します。設定ウィンドウで、次の情報を入力します。

- [Phone system] :
- [Port group type] : SCCP
- [Device Name prefix\*] : [CiscoUM1-VI]
- [MWI On extension] :
- [MWI Off extension] :

注:この設定は CUCM の設定と一致している必要があります。

| Display Name*                                                      | Secure-SCCP-1               |       |              |
|--------------------------------------------------------------------|-----------------------------|-------|--------------|
| Integration Method                                                 | SCCP (Skinny)               |       |              |
| Device Name Prefix*                                                | CiscoUM1-VI                 |       |              |
| Reset Status                                                       | Reset Not Require           | ed    | Reset        |
| MWI Off Extension                                                  |                             | 99999 | 90           |
| Delay between Requests                                             |                             | 0     | milliseconds |
| Delay between Reque                                                | Maximum Concurrent Requests |       |              |
| Delay between Reque<br>Maximum Concurrent                          | Requests                    | 0     |              |
| Delay between Reque<br>Maximum Concurrent<br>Retries After Success | Requests<br>ful Attempt     | 0     |              |

# 4.サーバの編集

[Edit] > [Servers]に移動して、CUCM クラスタから TFTP サーバを追加します。

| Delete S              | elected    | d            |              |              |                |
|-----------------------|------------|--------------|--------------|--------------|----------------|
|                       | Order      |              | IPv4 Address | or Host Name |                |
| 0                     |            | 10.48.47.110 |              |              |                |
| Delete S              | alacted    | d            |              |              |                |
|                       | elected Au | u            |              |              |                |
|                       | elected    | u j          |              |              |                |
| FTP Serv              | rers       | u j          |              |              |                |
| IFTP Serv<br>Delete S | elected Ad | d            |              |              |                |
| FTP Serv<br>Delete S  | elected Ad | d ]          |              | IPv4 Addres  | s or Host Name |

注:正しい TFTP アドレスを指定することが重要です。CUC サーバは、説明したとおり、 この TFTP から CTL ファイルをダウンロードします。

#### 5.セキュアSCCPポートの追加

[Port Group Basics]ページの[Related Links]ドロップダウンボックスで、[Add Ports]を選択し、 [Go]を選択します。設定ウィンドウで、次の情報を入力します。

- [Enabled]:チェックボックスをオンにします。
  [Number of Ports]:
  [Phone System]:
  [Port Group]:
  [Server]:
  [Port behavior]:
  [Security Mode]: [Encrypted]

| Save            |                                                 |
|-----------------|-------------------------------------------------|
| New Phone Sys   | tem Port                                        |
| Enabled         |                                                 |
| Number of Ports | 8                                               |
| Phone System    | Secure-SCCP -                                   |
| Port Group      | Secure-SCCP-1 +                                 |
| Server          | cuc10 👻                                         |
| Port Behavior   |                                                 |
| Answer Calls    |                                                 |
| Perform Mess    | age Notification                                |
| Send MWI Re     | quests (may also be disabled by the port group) |
| Allow TRAP C    | onnections                                      |
| Security Mode   | Encrypted -                                     |

# CUCM の設定

# 1.ポートの追加

に移動 [CUCM Administration] > [Advanced features] > [Voice Mail Port Configuration] > [Add New]。

従来どおり SCCP ボイス メール ポートを設定します。唯一の違いは、ポート設定の [Device Security Mode] で [Encrypted Voice Mail Port] オプションを選択する必要があることです。

| Status                          | _                        |                                           |             |           |
|---------------------------------|--------------------------|-------------------------------------------|-------------|-----------|
| i Status: Ready                 |                          |                                           |             |           |
| Device Information              |                          |                                           |             |           |
| Registration:<br>IPv4 Address:  | Registered<br>10.48.46.1 | with Cisco Unified Communications 1<br>84 | Manager 10. | 48.46.182 |
| Device is trusted               |                          |                                           |             | -         |
| Port Name                       | CiscoUM1                 | -VI1                                      |             | _         |
| Description                     | VM-sccp-s                | ecure-ports                               |             |           |
| Device Pool*                    | Default                  |                                           | *           |           |
| Common Device Configuration     | < None >                 |                                           |             |           |
| Salling Search Space            | < None >                 |                                           | •           |           |
| AAR Calling Search Space        | < None >                 |                                           | -           |           |
| ocation*                        | Hub_None                 | 1                                         |             |           |
| Device Security Mode*           | Encrypted                | Voice Mail Port                           | •           |           |
| Use Trusted Relay Point*        | Default                  |                                           |             |           |
| Geolocation                     | < None >                 |                                           | •           |           |
| Directory Number Informat       | ion —                    |                                           |             |           |
| Directory Number*               |                          | 999001                                    |             |           |
| Partition                       |                          | < None >                                  |             | •         |
| Calling Search Space            |                          | < None >                                  |             | •         |
| AAR Group                       |                          | < None >                                  |             | *         |
| Internal Caller ID Display      |                          | VoiceMail                                 |             |           |
| Internal Caller ID Display (ASC | III format)              | VoiceMail                                 |             |           |
| External Number Mask            |                          |                                           |             |           |

# 2. CUCルート証明書をCallManager-trustとしてアップロードする

[OS Administration] > [Security] > [Certificate Management] > [Upload Certificate/Certificate Chain]に移動し、設定済みのすべてのノードで CUC ルート証明書を **CallManager-trust としてア** ップロードして、CUC サーバと通信します。

| Certificate List                                                                                |                                           |                                           |                                |                |
|-------------------------------------------------------------------------------------------------|-------------------------------------------|-------------------------------------------|--------------------------------|----------------|
| Generate Self-signed                                                                            | Upload Certificate/Certificate            | e chain 3 Generate CSR                    |                                |                |
| Status                                                                                          | Upload Certificate/Certificate            | :hain - Mozilla Firefox                   |                                |                |
| 1 24 records fou                                                                                | A https://10.48.46.182/cmplatfe           | orm/certificateUpload.do                  |                                | <u><u></u></u> |
|                                                                                                 | Upload Certificate/Certific               | ate chain                                 |                                |                |
| Certificate List                                                                                |                                           |                                           |                                |                |
| Find Certificate List                                                                           | Cose                                      |                                           |                                |                |
| Certificate A<br>CallManager<br>CallManager-trust                                               | Status<br>Warning: Uploading a cl         | uster-wide certificate will distribute it | to all servers in this cluster |                |
| CaliManager-trust<br>CaliManager-trust                                                          | Certificate Purpose*                      | CallManager-trust                         | •                              |                |
| CallManager-trust<br>CallManager-trust<br>CallManager-trust                                     | Description(friendly name)<br>Upload File | CUC root cert<br>Browse_ 57ed0e66.0       |                                | afa            |
| CallManager-trust<br>CAPF<br>CAPF-trust<br>CAPF-trust<br>CAPF-trust<br>CAPF-trust<br>CAPF-trust | Upload Close                              | ım.                                       |                                |                |
| CAPF-trust                                                                                      | <                                         | 111                                       |                                |                |
| CAPF-trust                                                                                      | CISCO ROOT CA M2                          |                                           | Self-signed Cisco_Root_CA_M    | 12             |

**注**:証明書を有効にするには、証明書のアップロード後にCisco CallManagerサービスを再 起動する必要があります。

# を選択します。 メッセージ受信情報 (MWI) オン/オフの内線番号

[CUCM Administration] > [Advanced Features] > [Voice Mail Port Configuration]に移動して、[MWI On/Off Extensions] **を設定します。**MWI 番号は、CUC 設定と一致している必要があります。

| Message Waiting Number*    | 999991     |  |
|----------------------------|------------|--|
| Partition                  | < None >   |  |
| Description                | MWI on     |  |
| Message Waiting Indicator* | ◉ On ◎ Off |  |
| Calling Search Space       | < None >   |  |

| Message Waiting Number*    | 999990   |   |
|----------------------------|----------|---|
| Partition                  | < None > | • |
| Description                | MWI off  |   |
| Message Waiting Indicator* | On Off   |   |
| Calling Search Space       | < None > | - |

### 4.ボイスメールパイロットの作成

統合用のボイス メール パイロットを作成します ([Advanced Features] > [Voice Mail] >[Voice Mail Pilot])。 次の値を入力してください。

- [Voice Mail Pilot Number] :
- [Calling Search Space]: パイロットとして使用されるルート パターンを含むパーティシ ョンが含まれます。

| Voice Mail Pilot Number | 8000     |   |
|-------------------------|----------|---|
| Calling Search Space    | < None > | - |
| Description             | [        |   |

### 5.ボイスメールプロファイルの作成

ボイス メール プロファイルを作成して、すべての設定をリンクさせます([Advanced Features] > [Voice Mail] > [Voice Mail Profile])。次の情報を入力します。

- [Voice Mail Pilot] : [Voice Mail Box Mask] :

| Voice Mail Profile Name | * Voicemail-profile-8000 | (± |
|-------------------------|--------------------------|----|
| Description             | Secure Voicemail         |    |
| Voice Mail Pilot**      | 8000/< None >            |    |
| Voice Mail Box Mask     |                          |    |

### 6.ボイスメールプロファイルのDNへの割り当て

セキュアな統合を使用するよう意図されている DN にボイス メール プロファイルを割り当てます 。DN 設定を変更したら、[Apply Config]ボタンをクリックします。

### [Call Routing] > [Directory number]に移動して、次の項目を変更します。

| • [Voice Mail Profile] :      | [Voicemail-profile-8000] |   |                                              |
|-------------------------------|--------------------------|---|----------------------------------------------|
| Directory Number Settings     |                          |   |                                              |
| Voice Mail Profile            | Voicemail-profile-8000   | • | (Choose <none> to use system default)</none> |
| Calling Search Space          | < None >                 |   |                                              |
| BLF Presence Group*           | Standard Presence group  | • |                                              |
| User Hold MOH Audio Source    | < None >                 | • | 1                                            |
| Network Hold MOH Audio Source | < None >                 | • |                                              |
| Reject Anonymous Calls        |                          |   |                                              |

# 7. ボイス メール ハント グループの作成

# a)新しい回線グループを追加します([コールルーティング] > [ルート/ハント] > [回線グループ)

| Line Group Name*        | voicemail-lg      | ۵ |
|-------------------------|-------------------|---|
| RNA Reversion Timeout*  | 10                |   |
| Distribution Algorithm* | Longest Idle Time | 8 |

b)新しいボイスメールのハントリ**ストを追加**します([Call Routing] > [Route/Hunt] > [Hunt List])

| - Hunt List Information<br>Device is trusted  |                         |   |
|-----------------------------------------------|-------------------------|---|
| Name*                                         | voicemail-hl            |   |
| Description                                   |                         |   |
| Cisco Unified Communications Manager Group*   | Default                 | • |
| Enable this Hunt List (change effective on Sa | ave; no reset required) |   |
| For Voice Mail Usage                          |                         |   |

# c)新しいハントパイロット**を追加する([コールルーティング] > [ルート/ハント] > [ハントパイロッ** ト])

| Hunt Pilot*        | 8000                        | 1 |        |
|--------------------|-----------------------------|---|--------|
| Route Partition    | < None >                    | • | 1      |
| Description        |                             |   |        |
| Numbering Plan     | < None >                    | * | ]      |
| Route Filter       | < None >                    | ÷ |        |
| 1LPP Precedence*   | Default                     | • |        |
| lunt List*         | voicemail-hl                | • | (Edit) |
| Call Pickup Group  | < None >                    | + |        |
| lerting Name       |                             |   |        |
| SCII Alerting Name | •                           |   |        |
| toute Option       | Route this pattern          |   |        |
|                    | Block this pattern No Error | • |        |

# 確認

# SCCP ポートの検証

[CUCM Administration] > [Advance Features] > [Voice Mail] > [Voice Mail Ports]に移動して、ポー ト登録を検証します。

| Find and | List Voice Hall Ports          |                                |                                       |                           |                      |                                    |          |                               |               |           |
|----------|--------------------------------|--------------------------------|---------------------------------------|---------------------------|----------------------|------------------------------------|----------|-------------------------------|---------------|-----------|
| c]þ An   | Hanv 🏢 Salasi Ad 🛄 Caur        | All 🙀 Daley Saleshiel 🎱 Read S | elected 🦧 Apply Contracts             | alacted                   |                      |                                    |          |                               |               |           |
| Statue   |                                |                                |                                       |                           |                      |                                    |          |                               |               |           |
|          | woords found                   |                                |                                       |                           |                      |                                    |          |                               |               |           |
| Voice    | Hail Part (1 - 8 of 8)         |                                |                                       |                           |                      |                                    |          |                               | Rows per      | Page 10 + |
| Find the | is Hail Port share. Device Net | • • Ingits with •              | find<br>tiltern or enter selarch text | Chart Shar   (k) (ar      |                      |                                    |          |                               |               |           |
| 0        | Device Name *                  | Description                    | Darks Real                            | Cerve Security Hode       | Calling Search Spare | Columna.                           | Patition | Distas                        | SToll Address | Crate     |
| 8        | Cessoria Alta                  | VN-eop-secure-ports            | Dalad                                 | Encrypted Voice Neil Part |                      | 999051                             |          | Registered with 15.48.46.182  | 15.45.45.184  | 0         |
| 0        | Cecceto-v12                    | VM-scop-secure ports           | Date:R                                | Encrypted voice Mail Port |                      | 999002                             |          | Registered with \$2.48.46.182 | 10.48.46.194  | 0         |
| 0        | CHARGE/VED                     | VN acquirements                | Dates                                 | Encrypted Voice Hall Part |                      | 9990000                            |          | Registered with 12.48.46.182  | 10.45.45.104  | 9         |
| 0        | County Vol                     | VM sop secure ports            | Default                               | Encrypted Voice Hall Port |                      | 999004 Repitered with 30.48.46.582 |          | Repaired with \$5.48.46.582   | 10.48.46.184  | 0         |
| 0        | Canal PLANS                    | VN accputations ports          | Datest                                | Encrypted Volue Hell Part |                      | 999005                             |          | Regulated with \$5.48.46.582  | 10.48.46.184  | 0         |
|          | Coccutto vite                  | VM-exp-secure-ports            | Detail                                | Encrypted Voice Hall Port |                      | 101006                             |          | Repatored with 15.48.46.182   | 10.48.46.184  | 0         |
| 10       | CHARGENCE                      | VR-eco-secure-porte            | Dates                                 | Encrypted Vice Hel Port   |                      | 999007                             |          | Registered with 10.48.46.162  | 10.45.40.104  | 0         |
|          | Concession with                | Life and and an out            | Parity A                              | Recorded state and lock   |                      | 898000                             |          | Recommend with 10 48 44 187   | 10.48.46.184  |           |

電話の [Voice Mail]ボタンを押して、ボイス メールを送信します。Unity Connection システムで ユーザの内線番号が設定されていない場合、オープニング グリーティングを聞く必要があります 。

# セキュア SIP トランクの検証

電話の [Voice Mail]ボタンを押して、ボイス メールを送信します。Unity Connection システムで ユーザの内線番号が設定されていない場合、オープニング グリーティングを聞く必要があります 。

または、SIP OPTION のキープアライブを有効にして、SIP トランクのステータスをモニタする ことができます。このオプションは、SIP トランクに割り当てられた SIP プロファイルで有効に できます。このオプションを有効にすると、次の図に示すように、[Device] > [Trunk]経由で SIP トランクのステータスをモニタできます。

| Trunks (1 - 1 of 1)           |                |             |                      |               |               |           |             |          |            |                  |                                                 |
|-------------------------------|----------------|-------------|----------------------|---------------|---------------|-----------|-------------|----------|------------|------------------|-------------------------------------------------|
| Find Trunks where Device Name | • b            | egins with  | •1                   | Find          | Clear Filter  | 4 -       |             |          |            |                  |                                                 |
|                               |                |             | Select item or enter | r search text | •             |           |             |          |            |                  |                                                 |
| 0                             | Name *         | Description | Calling Search Space | Device Pool   | Route Pattern | Partition | Route Group | Priority | Trunk Type | SIP Trunk Status | SIP Trunk Duration                              |
| 0 👸                           | SecureSIPtoCUC |             |                      | Default       |               |           |             |          | SIP Trunk  | No Service       | Time not in Full Service: 0 day 0 hour 0 minute |

# セキュア RTP コールの検証

鍵マークのアイコンが Unity Connection へのコールに表示されるかどうか検証します。これは、 次の図に示すように、RTP ストリームが暗号化されていることを意味します(機能させるには、 デバイス セキュリティ プロファイルがセキュアである必要があります)。

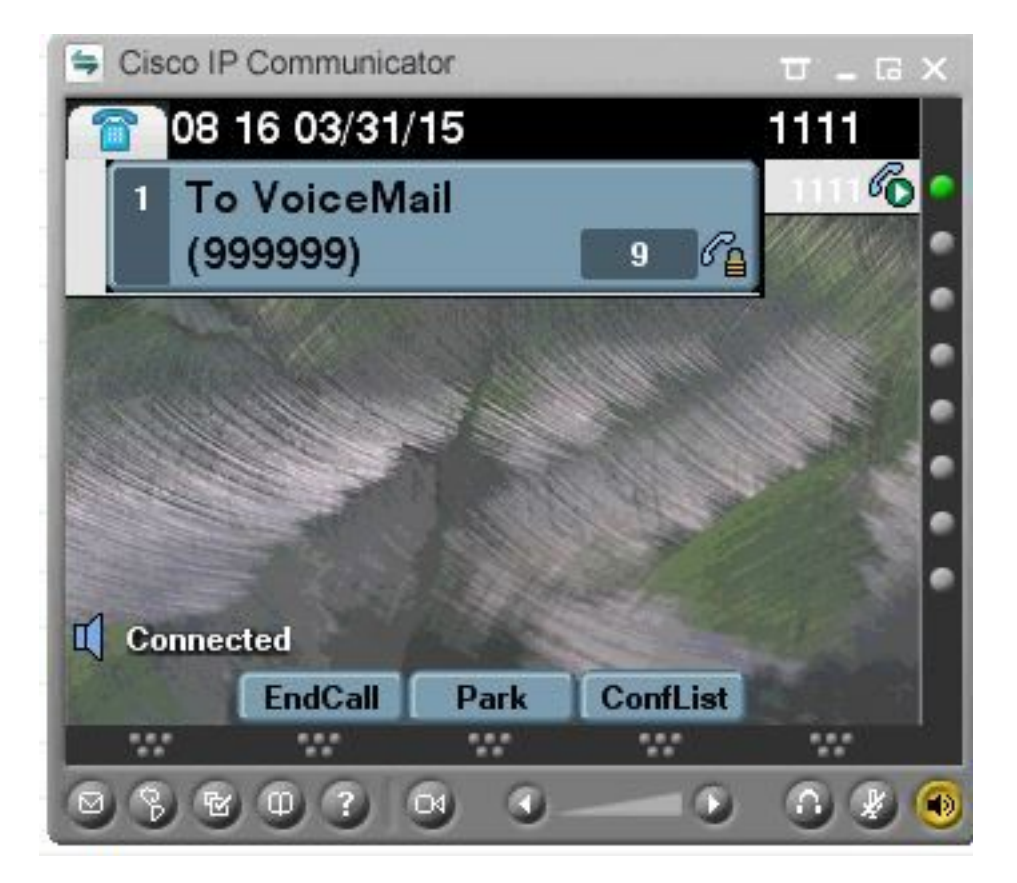

# トラブルシュート

1. 一般的なトラブルシューティングのヒント

セキュアな統合をトラブルシューティングするには、次の手順を実行します。

- ・設定を確認します。
   ・すべての関連サービスが実行されていることを確認します(CUCM: CallManager、TFTP、 CUC Conversation Manager)
- CUC:Conversation Manager)。 ・サーバ間のセキュアな通信に必要なポート(SCCP 統合用の TCP ポート 2443 および SIP 統 合用の TCP 5061)がネットワークで開いていることを確認します。 ・これらのすべてが適切な場合、トレース収集に進みます。

# 2.収集するトレース

次のトレースを収集して、セキュアな統合をトラブルシューティングします。

- CUCM および CUC からのパケット キャプチャ
- CallManager トレース
- Cisco Conversation Manager トレース

詳細については、次の関連資料を参照してください。

CUCM でパケット キャプチャを実行する方法:

http://www.cisco.com/c/en/us/support/docs/voice-unified-communications/unified-communicationsmanager-version-50/112040-packet-capture-cucm-00.html

CUC サーバでトレースを有効にする方法:

http://www.cisco.com/c/en/us/td/docs/voice ip comm/connection/10x/troubleshooting/guide/10xcu ctsax/10xcuctsa010.html

# 一般的な問題

# ケース1: セキュアな接続を確立できない(不明な CA アラート)

いずれかのサーバからパケット キャプチャを収集すると、TLS セッションが確立されます。

| 1 0.000000  | 130.235.201.241 | 130.235.203.249 | TCP   | instl_boots > https [SYN] Seq=0 win=16384 Len=0 MSS=1460                  |
|-------------|-----------------|-----------------|-------|---------------------------------------------------------------------------|
| 2 0.000452  | 130.235.203.249 | 130.235.201.241 | TCP   | https > instl_boots [SYN, ACK] Seg=0 Ack=1 win=5840 Len=0 MSS=:           |
| 3 0.000494  | 130.235.201.241 | 130.235.203.249 | TCP   | instl_boots > https [ACK] Seg=1 Ack=1 Win=17520 Len=0                     |
| 4 0.001074  | 130.235.201.241 | 130.235.203.249 | SSL   | Client Hello                                                              |
| 5 0.001341  | 130.235.203.249 | 130.235.201.241 | TCP   | https > instl_boots [ACK] Seg=1 Ack=141 Win=6432 Len=0                    |
| 6 0.005269  | 130.235.203.249 | 130.235.201.241 | TLSV1 | Server Hello,                                                             |
| 7 0.005838  | 130.235.203.249 | 130.235.201.241 | TLSV1 | Certificate, Server Hello Done                                            |
| 8 0.006480  | 130.235.201.241 | 130.235.203.249 | TCP   | inst]_boots > https [ACK] Seg=141 Ack=1895 Win=17520 Len=0                |
| 9 0.012905  | 130.235.201.241 | 130.235.203.249 | TLSV1 | Alert (Level: Fatal, Description: Unknown CA)                             |
| 10 0.013244 | 130.235.201.241 | 130.235.203.249 | TCP   | <pre>insti_boots &gt; https [RST, ACK] Seg=148 Ack=1895 Win=0 Len=0</pre> |
| 11 0.072262 | 130.235.201.241 | 130.235.203.249 | TCP   | inst]_bootc > https [SYN] Seq=0 Win=16384 Len=0 MSS=1460                  |
| 12 0.072706 | 130.235.203.249 | 130.235.201.241 | TCP   | https > instl_bootc [SYN, ACK] Seg=0 Ack=1 win=5840 Len=0 MSS=:           |
| 13 0.072751 | 130.235.201.241 | 130.235.203.249 | TCP   | instl_bootc > https [ACK] Seg=1 Ack=1 win=17520 Len=0                     |
| 6 I         |                 |                 |       | 3                                                                         |

クライアントは、サーバから送信された証明書を検証できなかったため、不明な CA の致命的な エラーでサーバにアラートを発行しました。

次の2つの可能性があります。

1) CUCMがアラートを送信する 不明なCA

・最新の CUC ルート証明書が CUC サーバと通信するサーバにアップロードされていることを 確認します。

▪ CallManager サービスが、対応するサーバで再起動されていることを確認します。

- 2) CUCが不明CAアラートを送信
  - CUC サーバの [Port Group] > [Edit] > [Servers] 設定に TFTP の IP アドレスが正しく入力され

  - CUC サーバの [Port Group] > [Edit] > [Servers] 設定に TFTP の IP アドレスか正しく入力さっていることを確認します。
     接続サーバから CUCM TFTP サーバに到達できることを確認します。
     CUCM TFTPのCTLファイルが最新であることを確認します(「show ctl」の出力をOS Adminページに表示される証明書と比較します)。 最新でなければ、CTLClient を再実行します。
     CUCサーバをリブートするか、ポートグループを削除して再作成し、CUCM TFTPから CTLファイルを再ダウンロードします。

# ケース2: CUCM TFTP から CTL ファイルをダウンロードできない

このエラーは、Conversation Manager のトレースで見られます。

MiuGeneral, 25, FAILED Port group 'PhoneSystem-1' attempt set InService(true), error retrieving server certificates.

MiuGeneral, 25, Error executing tftp command 'tftp://10.48.47.189:69/CTLFile.tlv' res=68 (file not found on server)

MiuGeneral, 25, FAILED Port group 'PhoneSystem-1' attempt set InService(true), error retrieving server certificates.

Arbiter,-1,Created port PhoneSystem-1-001 objectId='7c2e86b8-2d86-4403-840e-16397b3c626b' as ID=1

MiuGeneral, 25, Port group object 'b1c966e5-27fb-4eba-a362-56a5fe9c2be7' exists

### ソリューション:

1. [Port group] > [Edit] > [Servers]の設定でTFTPサーバが正しいことを再確認してください。

2. CUCMクラスタがセキュアモードであることを確認します。

3. CTLファイルがCUCM TFTPに存在することを確認します。

# ケース3:ポートが登録されない

このエラーは、Conversation Manager のトレースで見られます。

MiuSkinny,23,Failed to retrieve Certificate for CCM Server <CUCM IP Address>
MiuSkinny,23,Failed to extract any CCM Certificates - Registration cannot proceed. Starting
retry timer -> 5000 msec
MiuGeneral,24,Found local CTL file [/tmp/aaaaaaaa-xxxx-xxxx-xxxx-xxxx.tlv]
MiuGeneral,25,CCMCertificateCache::RetrieveServerCertificates() failed to find CCM Server '<CUCM
IP Address>' in CTL File
YUJ1-ション:

1.これは、CUCMとCUCでCTLファイルのmd5チェックサムが再生成された結果として一致して いないことが原因である可能性が高いです

考えられます。CUC サーバを再起動して、CTL ファイルを更新します。

#### シスコ内部情報

または、次のようにルートから CTL ファイルを削除できます。

/tmp/ フォルダから CTL ファイルを削除して、ポート グループをリセットします 。削除する前に、ファイルで md5 チェックサムを実行して

比較することができます。

CUCM : [root@vfrscucm1 trust-certs]# md5sum /usr/local/cm/tftp/CTLFile.tlv

e5bf2ab934a42f4d8e6547dfd8cc82e8 /usr/local/cm/tftp/CTLFile.tlv

CUC : [root@vstscuc1 tmp]# cd /tmp

[root@vstscuc1 tmp]# ls -al \*tlv

-rw-rw-r— 1 cucsmgrユーザデバイス6120 Feb 5 15:29 a31cefe5-9359-4cbc-a0f3-52eb870d976c.tlv

[root@vstscuc1 tmp]# md5sum a31cefe5-9359-4cbc-a0f3-52eb870d976c.tlv

e5bf2ab934a42f4d8e6547dfd8cc82e8 a31cefe5-9359-4cbc-a0f3-52eb870d976c.tlv さらに、このトラブルシューティング ガイドを参照できます。

# 不具合

<u>CSCum48958 : CUCM 10.0(IP アドレスの長さが正しくない)</u>

<u>CSCtn87264:セキュア SIP ポートの TLS 接続が失敗する</u>

<u>CSCur10758:取り消された証明書を Unity Connection で消去できない</u>

<u>CSCur10534</u>: Unity Connection 10.5 TLS/PKIの相互運用における冗長な CUCM

<u>CSCve47775</u>:CUCでCUCMのCTLFileを更新および確認する方法の機能要求